# Zoomのはじめ方 PC編

スモールワールド英会話レッスン オンライン受講

2020年4月17日Revised

### まずZoomというアプリケーションをダウンロードします。

#### 1,Zoomのウェブサイトにアクセスします。<u>https://zoom.us/</u>

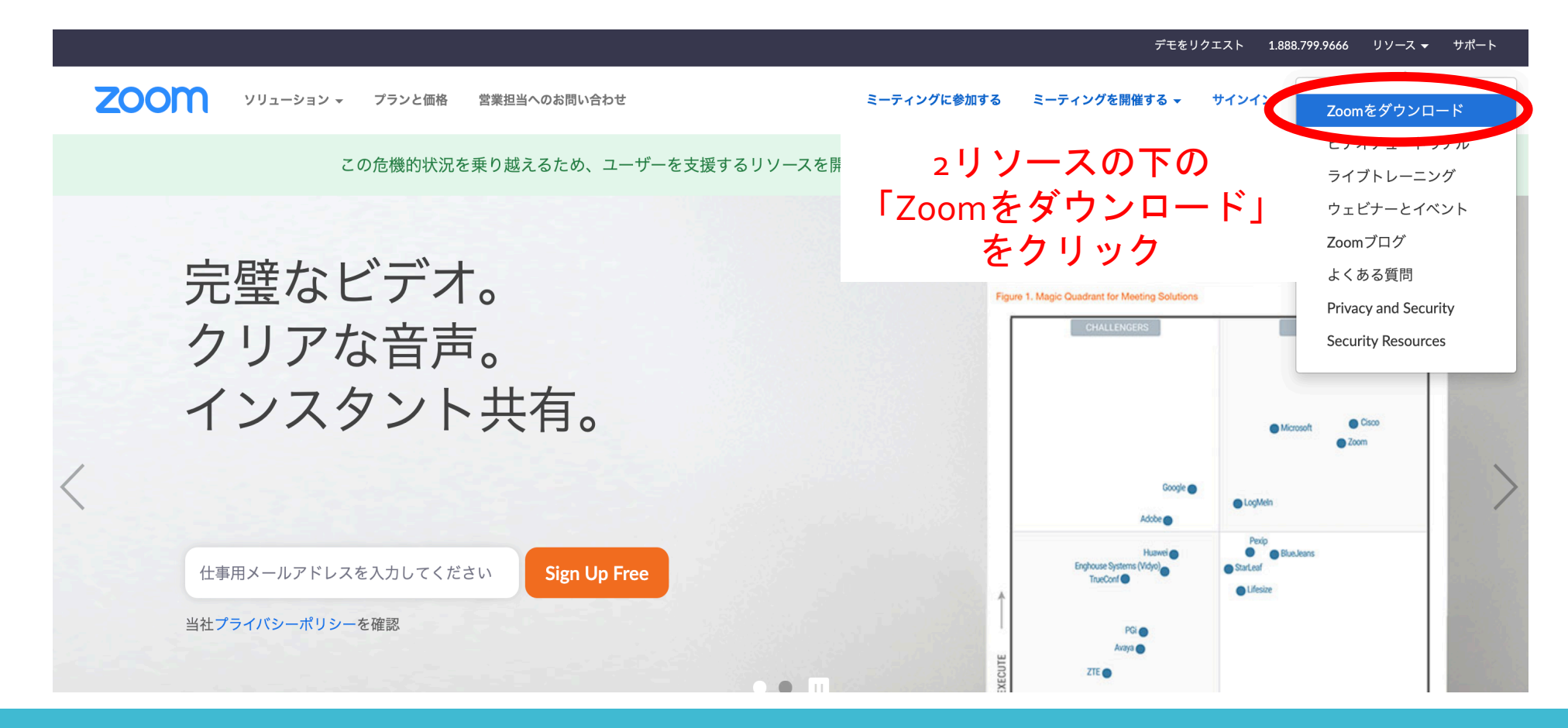

レッスン前にあらかじめZoomのアプリをダウンロードします。 ※レッスン直前にダウンロードも可能ですが、時間を要する場合があるため 弊社では事前にダウンロードをお勧めしています。 こちらは初回のみで2回目以降は不要です。

Zoomのダウンロードをします。

ソリューション – プランと価格 営業担当へのお問い合わせ

zoom

ミーティングに参加する ミーティングを開催する 🕶 サインイン

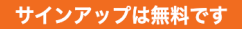

ミーティング用Zoomクライアント

最初にZoomミーティングを開始または参加されるときに、ウェブブラウザのクライアント が自動的にダウンロードされます。ここから手動でダウンロードすることもできます。

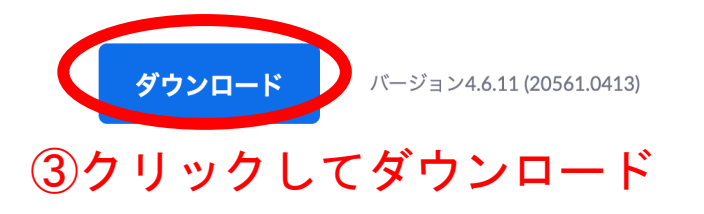

#### Microsoft Outlook Add-in

The Zoom add-in for Outlook on the web installs on the Microsoft Outlook side bar to enable you to start or schedule a me X Zoom Microsoft OutlookはMicrosoft Outlookで ミーティングを素早く便利に スケジュールするためですなので、特に気にしな くて大丈夫です。

「ダウンロード」をクリックをするとzoomのダウンロードが始まります。 ※こちらは初回のみで2回目以降は不要です。 PCの種類によって多少画面が異なります。

### 「続ける」をクリックします。

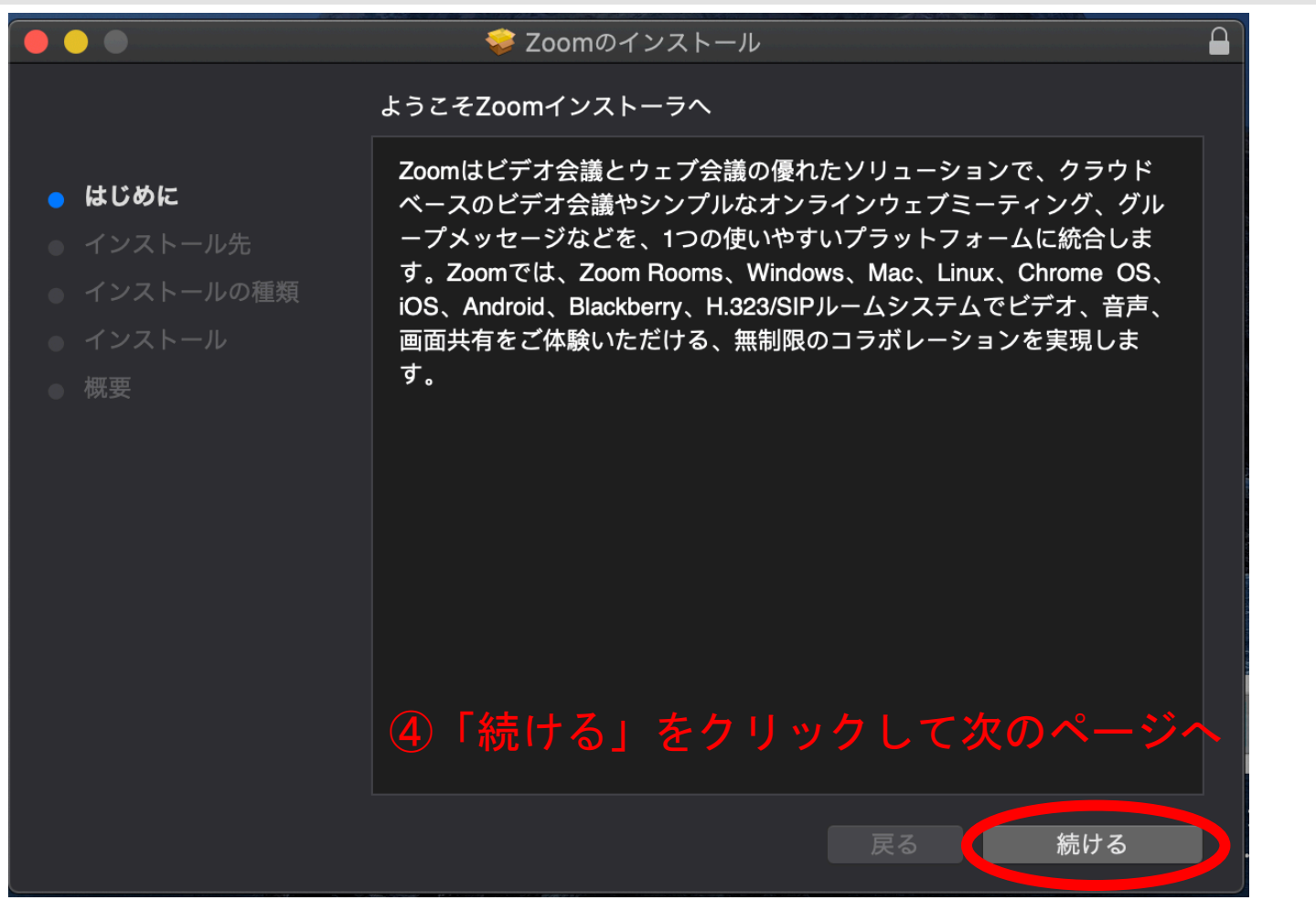

「続ける」をクリックし次に進みます。 ※こちらは初回のみで2回目以降は不要です。 PCの種類によって多少画面が異なります。

### 「続ける」をクリックします。

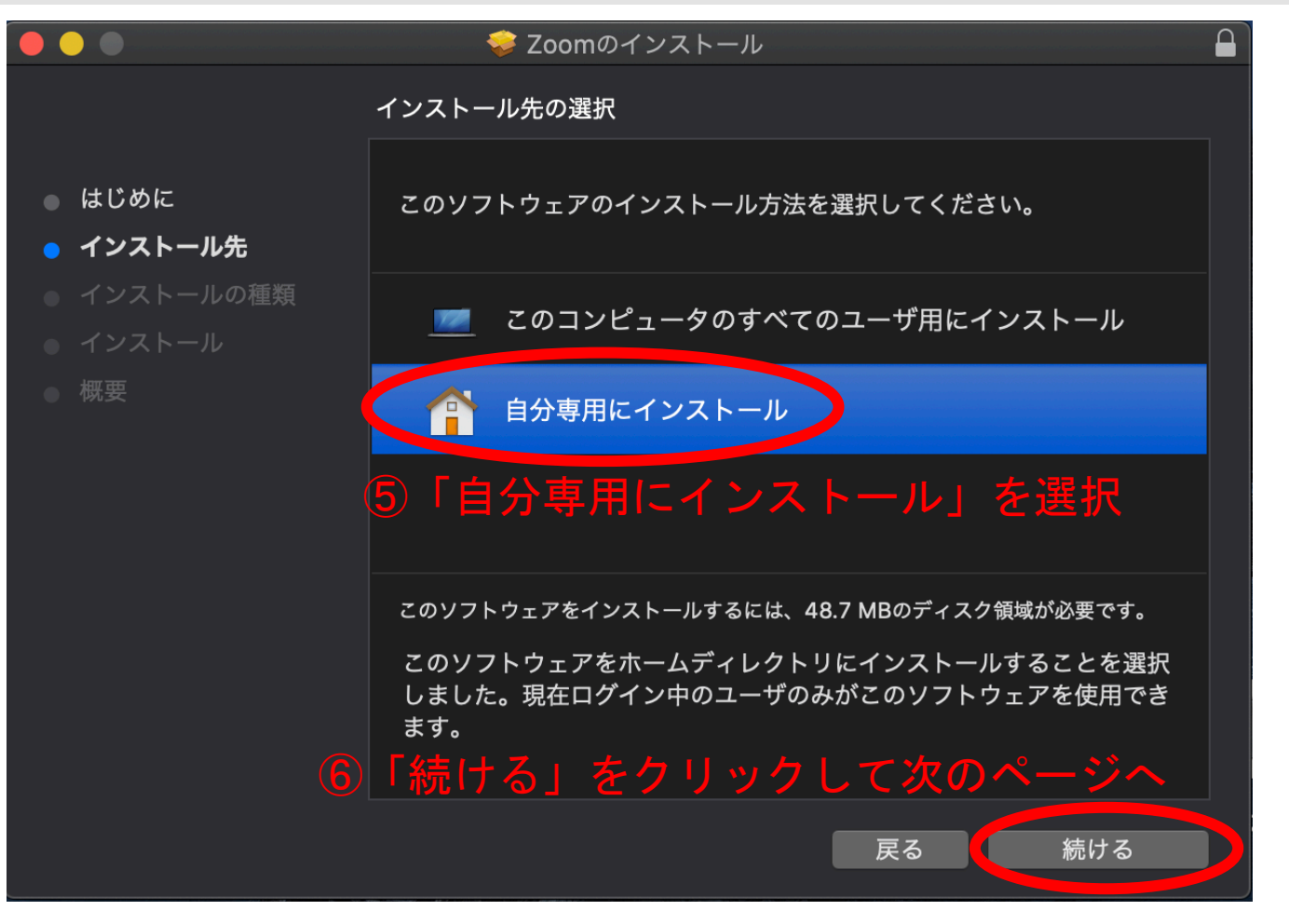

「続ける」をクリックし次に進みます。 ※こちらは初回のみで2回目以降は不要です。 PCの種類によって多少画面が異なります。

### インストールをクリック

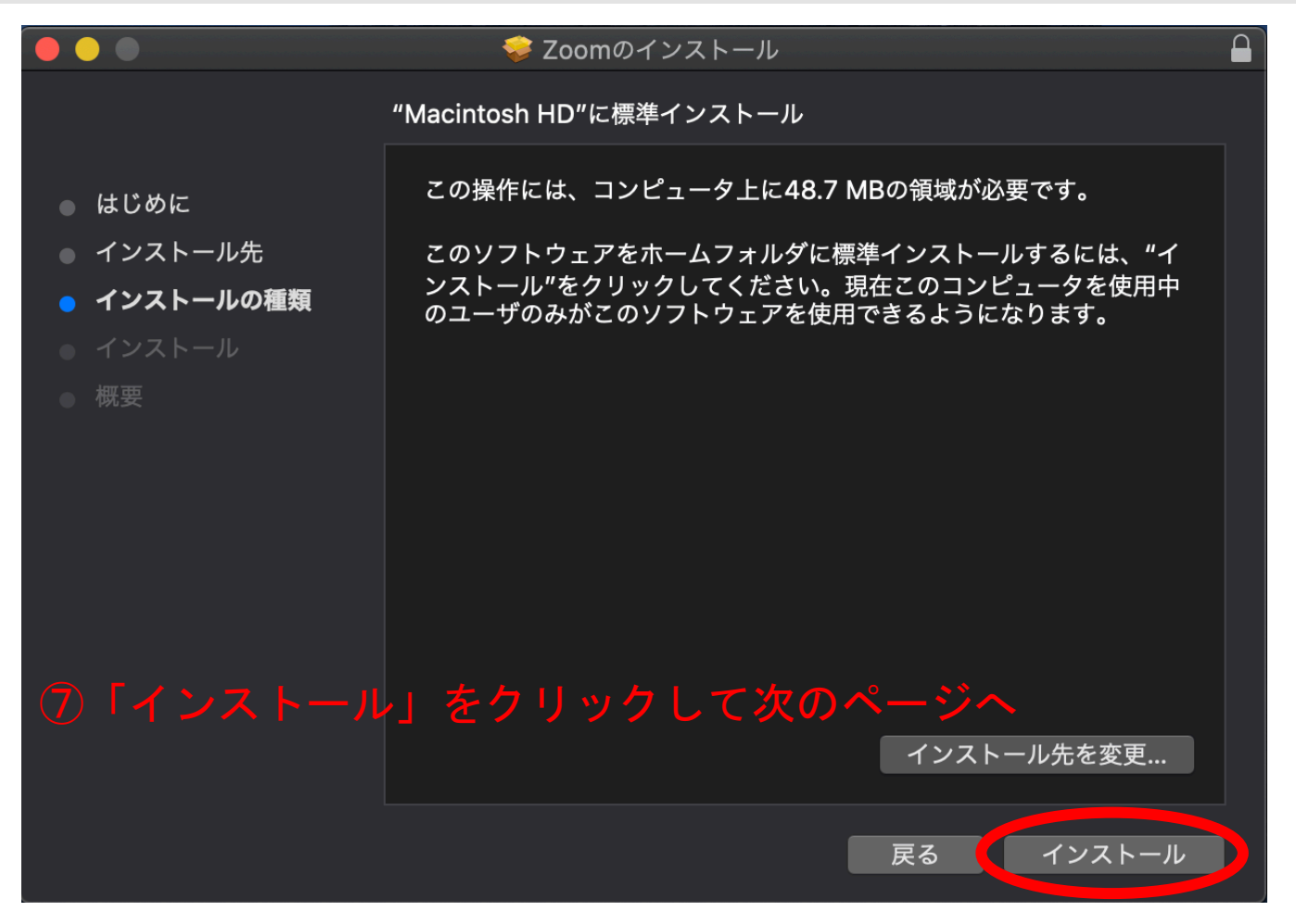

「インストール」をクリックし次に進みます。 ※こちらは初回のみで2回目以降は不要です。 PCの種類によって多少画面が異なります。

### インストール完了!

![](_page_6_Picture_1.jpeg)

「閉じる」をクリックし早速Zoomを利用してみましょう! ※こちらは初回のみで2回目以降は不要です。 PCの種類によって多少画面が異なります。 実際にZoomを利用してみます。

![](_page_7_Picture_1.jpeg)

## ズームのアプリを呼び出します。 PCの種類によって多少画面が異なります。

### 参加をクリックします。

![](_page_8_Picture_1.jpeg)

### 「参加」をクリックし次に進みます。 PCの種類によって多少画面が異なります。

### 専用のIDを入力します。

![](_page_9_Picture_1.jpeg)

※IDはスモールワールドから生徒様にお伝えします。2回目以降もIDは変わりません。

「会議ID」を入力し「参加」をクリックします。 ※専用の会議IDをこちらから生徒さんにお伝えします。 PCの種類によって多少画面が異なります。

### 専用のパスワードを入力します。

![](_page_10_Figure_1.jpeg)

「パスワード」を入力し「参加」をクリックします。 ※専用のパスワードをこちらから生徒さんにお伝えします。 PCの種類によって多少画面が異なります。

### 「ビデオオンで参加」をクリックしてレッスンへ参加!

![](_page_11_Picture_1.jpeg)

### 「ビデオオンで参加」をクリックします。 PCの種類によって多少画面が異なります。

### レッスンスタート時間の10分ほど前になりましたら開始されます。

![](_page_12_Picture_1.jpeg)

レッスンスタート時間の10分ほど前になりましたら開始されます。 しばらくお待ちください。 PCの種類によって多少画面が異なります。